# Approved Vendor List

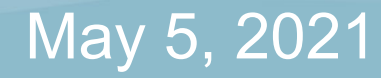

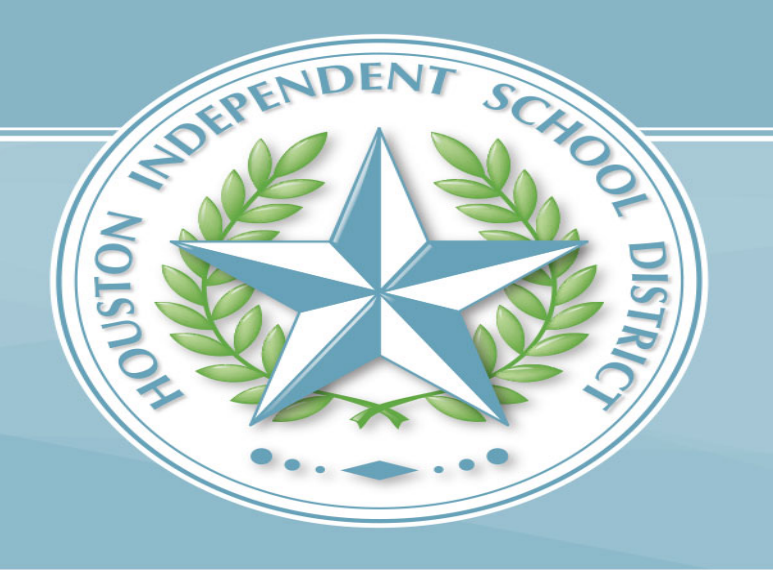

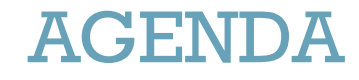

- What is an Approved Vendor
- Where To Find The Approved Vendor List
- Website Overview
- Searching the Approved Vendor List
- Who is the Category Specialist assigned to this vendor?

## What is an Approved Vendor

An approved vendor is one that has met certain minimum criteria to do business with HISD.

- Vendor must be awarded for specific commodities through a solicitation process
- Vendor must be approved by the Board of Trustees
- Vendor must execute an approved HISD contract
- An SRM contract must be created in SAP

## Where To Find The Approved Vendor List

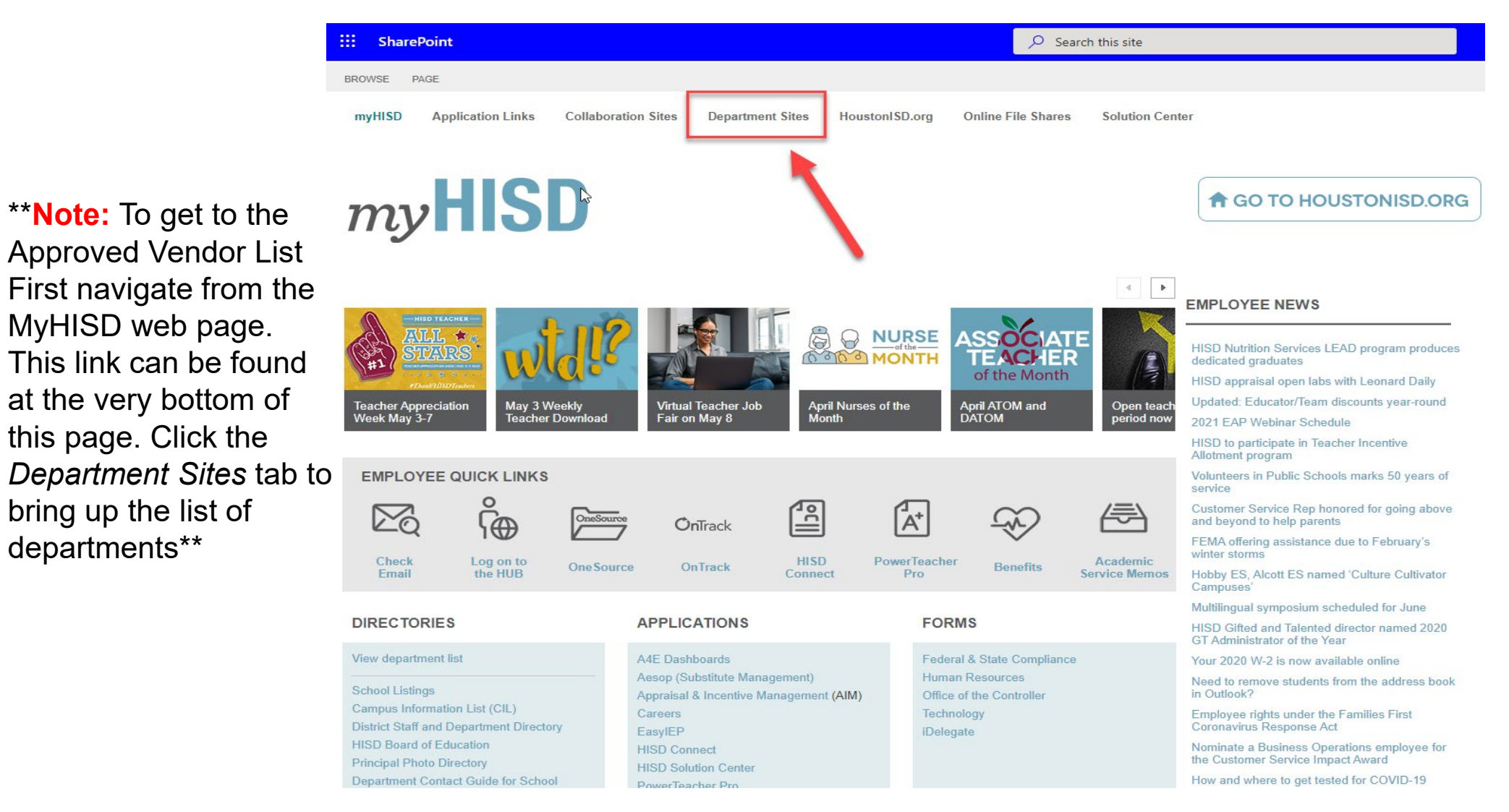

https://houstonisd.sharepoint.com/sites/myHISD/SitePages/Home.aspx

#### HOUSTON INDEPENDENT SCHOOL DISTRICT

bring up the list of

departments\*\*

## Where To Find The Approved Vendor List

\*\*Note: Once you click the Department sites tab, it will take you to a list of HISD's different Department sites. Scroll down to Purchasing Services and click here to go to the Purchasing Department site\*\*

|   | Fleet Operations                             | 713-556-1434 | FleetOps@houstonisd.org             | Alishia Jolivette | Business Operations                |  |
|---|----------------------------------------------|--------------|-------------------------------------|-------------------|------------------------------------|--|
|   | Facilities, Maintenance, and Operations (FMO | 713-220-5018 | FacilitiesServices@houstonISD.org   | Alishia Jolivette | Business Operations                |  |
|   | Multilingual Programs                        | 713-556-6961 | Multilingual@houstonisd.org         | Yolanda Rodriguez | Academic Services                  |  |
| ł | Nutrition Services                           | 713-491-5700 | NSResponseLine@houstonISD.org       | Eugene Salazar    | Business Operations                |  |
|   | Office of Leadership and Teacher Development | 713-742-4920 | OSL_AppraisalSystems@houstonisd.org | Yolanda Rodriguez | Talent Development and Performance |  |
| < | Purchasing Services                          | 713-556-6515 | PurchasingServices@houstonISD.org   | Glenn Reed        | Finance and Business Services      |  |
|   | Police Department                            | 713-842-3715 | HISDPD@houstonisd.org               | Pedro Lopez       | Police Department                  |  |
|   | Research and Accountability                  | 713-556-6700 | Research@houstonisd.org             | Yolanda Rodriguez | Academic Services                  |  |
|   | Risk Management                              | 713-556-9225 | RiskManagement@houstonisd.org       | Glenn Reed        | Finance and Business Services      |  |
|   | Social & Emotional Learning                  | 713-967-5235 | HISDSEL@houstonisd.org              | Richard A. Cruz   | Strategy & Innovation              |  |
|   | Special Education                            | 713-556-7025 | SpecialEducation@houstonisd.org     | Yolanda Rodriguez | Academic Services                  |  |
|   | Student Support                              | 713-556-6744 |                                     | Richard A. Cruz   | Strategy & Innovation              |  |

https://houstonisd.sharepoint.com/sites/DEPTS/Wiki%20Page%20Library/HISD%20Department%20Sites%20Directory.aspx

## Where To Find The Approved Vendor List

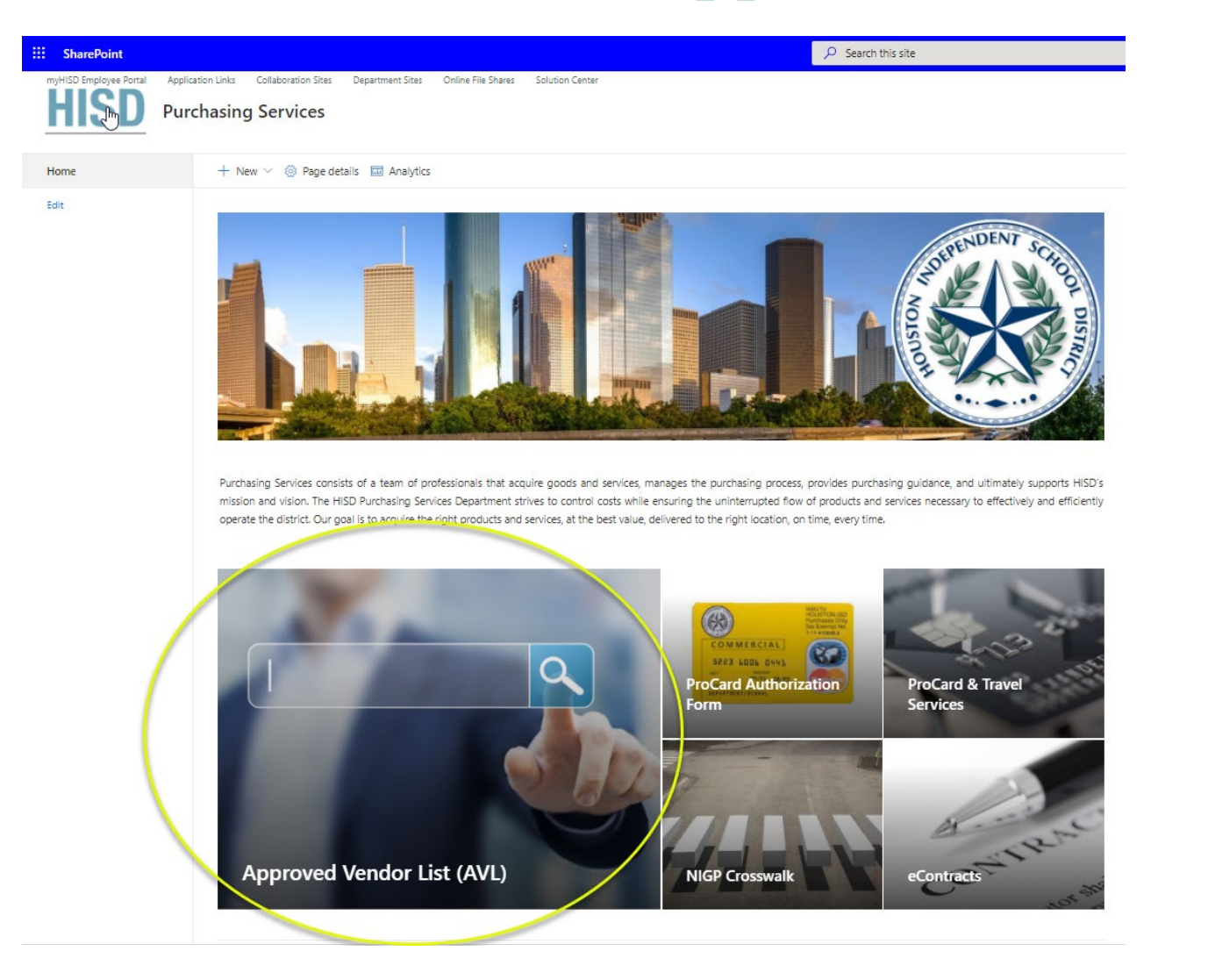

https://houstonisd.sharepoint.com/sites/DEPTS/PDS

#### HOUSTON INDEPENDENT SCHOOL DISTRICT

### Website Overview

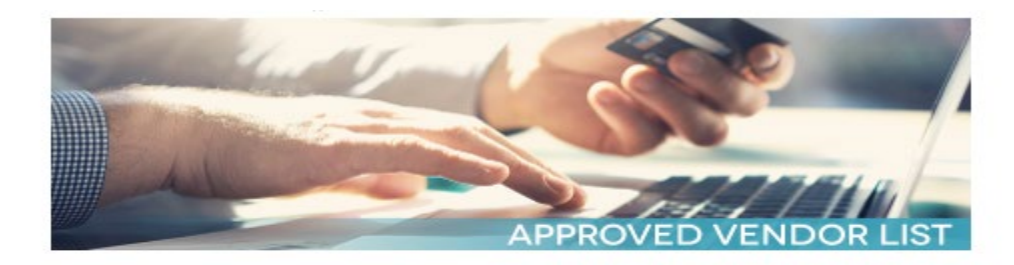

To search, you must use the drop-down located next to the field and select "Contains," then enter the criteria in the appropriate search field. Then click "Submit."

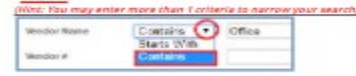

NOTICE: All vendors must be selected under one of the procurement methods signalated in Chapter 44, section 44.031 of the Tocas Education Code and approved by the HSD Board of Education begin using their goods and/or vervices. HISD Propuess all vendors to have an approved procurement instrument (i.e., porthase order, term continue), blenket purchase agreement, etc.) in place prior to providing goods or services. Entering into contracts verbally or without appropriate authorization is prohibited and a violation of state law. Any vendor who delevers services or goods to HSD without a proper contract is doing so entirely at their own risk, HSD does not pay for goods or services that were provided without the benefic of a properly sociated procurement contract.

#### QUESTIONS?

#### Board Approved Vendor List Guide 🖡

If you are unable to locate an approved vendor on this list, please contact Purchasing Services

Houston Independent School District Purchasing Services 4400 W. 18th Street Houston, TX 77092

Hours: 8:00 A.M. - 5:00 P.M. Telephone: 713-556-6515

Send Invoices to:

HISD\_VendorInvoices@houstonisd.org

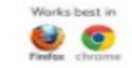

#### APPROVED VENDOR LIST PUBLISHED ON: 04-29-2021

| Vendor Name         | Starts With | • |  |
|---------------------|-------------|---|--|
| Vendor #            | Starts With | • |  |
| NIGP Code           | ILA         | • |  |
| NIGP Description    | Starts With | • |  |
| Project Number      | Starts With | • |  |
| Project Description | Starts With | • |  |

#### HOUSTON INDEPENDENT SCHOOL DISTRICT

## Searching The Approved Vendor List

• A vendor can be searched by:

Vendor Name, Vendor Number, NIGP Code, NIGP Description, Project Number & Project Description

 Changing the search engine to "Contains" in any of the search fields dramatically increases the success of the search

| Vendor Name         | Starts With | ¥ |  |
|---------------------|-------------|---|--|
| Vendor #            | Starts With | • |  |
| NIGP Code           | All         | • |  |
| NIGP Description    | Starts With | ¥ |  |
| Project Number      | Starts With | • |  |
| Project Description | Starts With | • |  |
| Submit              |             |   |  |

### Searching The Approved Vendor List

#### Searching Vendor Name Contains "Office" yields the below results

#### Search Again

2

| Vendor # | Vendor Name                                              | Project Description                         | NIGP Code | NIGP Description                                             | Expiration Date |          |
|----------|----------------------------------------------------------|---------------------------------------------|-----------|--------------------------------------------------------------|-----------------|----------|
| 30007    | OFFICE DEPOT #45538520 DBA:BUSINESS SERVICES<br>DIVISION | 19-10-14 OFFICE SUPPLIES & RELATED<br>ITEMS | 195-68    | TIME CLOCKS RECORDERS ACC PARTS                              | 01/17/2022      | ▼ EXPAND |
| 30007    | OFFICE DEPOT #45538520 DBA:BUSINESS SERVICES<br>DIVISION | 19-10-14 OFFICE SUPPLIES & RELATED<br>ITEMS | 206-86    | SCANNER READER OCR BAR CODE<br>REMITTANCE SCANNER PROCESSORS | 01/17/2022      | ▼ EXPAND |
| 30007    | OFFICE DEPOT #45538520 DBA:BUSINESS SERVICES<br>DIVISION | 19-10-14 OFFICE SUPPLIES & RELATED<br>ITEMS | 425-53    | LOCKERS STORAGE COATS HATS<br>BAGGAGE FOOT                   | 01/17/2022      | ▼ EXPAND |
| 30007    | OFFICE DEPOT #45538520 DBA:BUSINESS SERVICES<br>DIVISION | 19-10-14 OFFICE SUPPLIES & RELATED<br>ITEMS | 425-74    | SAFES SAFE FILES VAULTS NIGHT<br>DEPOSITORY BOXES PARTS ACC  | 01/17/2022      | ▼ EXPAND |
| 30007    | OFFICE DEPOT #45538520 DBA:BUSINESS SERVICES<br>DIVISION | 19-10-14 OFFICE SUPPLIES & RELATED<br>ITEMS | 600       | OFFICE MACHINES EQUIPMENT ACC                                | 01/17/2022      | ▼ EXPAND |
| 30007    | OFFICE DEPOT #45538520 DBA:BUSINESS SERVICES<br>DIVISION | 19-10-14 OFFICE SUPPLIES & RELATED<br>ITEMS | 600-17    | CALCULATORS ELECTRONIC DISPLAY<br>TYPE NON-PROGRAMMABLE      | 01/17/2022      | ▼ EXPAND |
| 30007    | OFFICE DEPOT #45538520 DBA:BUSINESS SERVICES<br>DIVISION | 19-10-14 OFFICE SUPPLIES & RELATED<br>ITEMS | 600-61    | FAX MACHINES PARTS SUPP                                      | 01/17/2022      | EXPAND   |

#### HOUSTON INDEPENDENT SCHOOL DISTRICT

## Searching The Approved Vendor List

#### Clicking "Expand" to the right of the vendor reveals vendor and commodity specific information

| Vendor #                                                                                                    | Vendor Name                                           | Project Description                         | NIGP Code | NIGP Description                | Expiration Date |        |  |
|----------------------------------------------------------------------------------------------------|-------------------------------------------------------|---------------------------------------------|-----------|---------------------------------|-----------------|--------|--|
| 30007                                                                                                    | GFFICE DEPOT #45538520 DBA:BUSINESS SERVICES DIVISION | 19-10-14 OFFICE SUPPLIES & RELATED<br>ITEMS | 195-68    | TIME CLOCKS RECORDERS ACC PARTS | 01/17/2022      | EXPAND |  |
| OFFICE DEPOT #45538520 DBA:BUSINESS SERVICES DIVISION<br>HISDPO@OFFICEDEPOT.COM<br>+1 (713) 996-3557<br>Vendor Number: 30007<br>NIGB Code: 195 68 |                                                       |                                             |           |                                 |                 |        |  |
| NIGP Description: TIME CLOCKS RECORDERS ACC PARTS Project Description: 19-10-14 OFFICE SUPPLIES & RELATED ITEMS                                   |                                                       |                                             |           |                                 |                 |        |  |
| Category Specialist:<br>MICHELLE CHEVALIER<br>MCHEVALI@HOUSTONISD.ORG<br>713-556-6515                                                             |                                                       |                                             |           |                                 |                 |        |  |

## Who is the Category Specialist assigned to this vendor?

| Vendor #                                                                                                    | Vendor Name                                              | Project Description                | NIGP Code | NIGP Description                | Expiration Date |          |  |  |
|----------------------------------------------------------------------------------------------------|----------------------------------------------------------|------------------------------------|-----------|---------------------------------|-----------------|----------|--|--|
| 30007                                                                                                    | OFFICE DEPOT #45538520 DBA:BUSINESS SERVICES<br>DIVISION | 19-10-14 OFFICE SUPPLIES & RELATED | 195-68    | TIME CLOCKS RECORDERS ACC PARTS | 01/17/2022      | V EXPAND |  |  |
| OFFICE DEPOT #45538520 DBA:BUSINESS SERVICES DIVISION<br>HISDPO@OFFICEDEPOT.COM<br>+1 (713) 996-3557            |                                                          |                                    |           |                                 |                 |          |  |  |
| Vendor Number: 30007     Project Summary:       NIGP Code: 195-68     Project Summary:                          |                                                          |                                    |           |                                 |                 |          |  |  |
| NIGP Description: TIME CLOCKS RECORDERS ACC PARTS Project Description: 19-10-14 OFFICE SUPPLIES & RELATED ITEMS |                                                          |                                    |           |                                 |                 |          |  |  |
| Board Approval Date: 02/04/2019                                                                                 |                                                          |                                    |           |                                 |                 |          |  |  |
| Category Speciali<br>MICHELLE CHEVAI<br>MCHEVALI@HOUS<br>713-556-6515                                           | ist:<br>LIER<br>STONISD.ORG                              |                                    |           |                                 |                 |          |  |  |

## Thank you

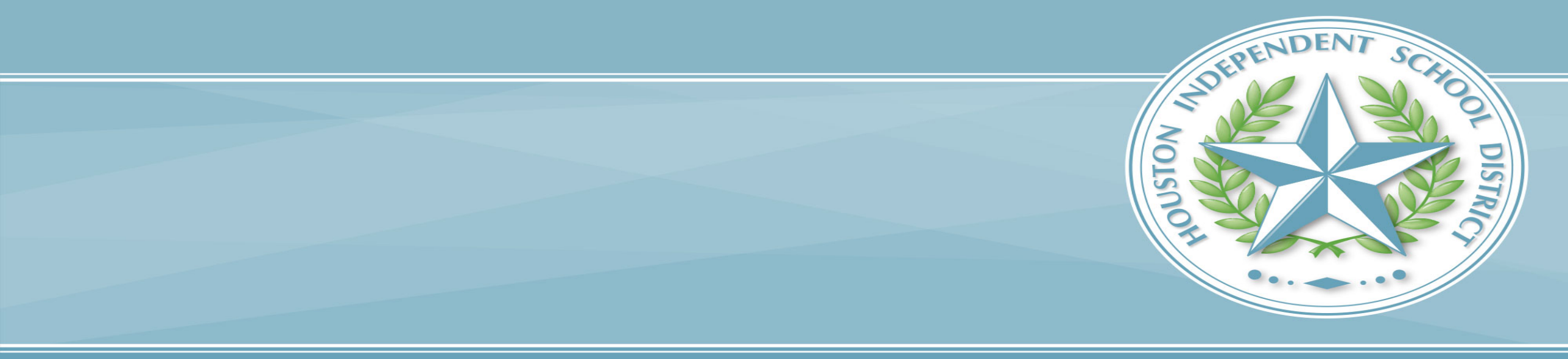